Документ подписан простой электронной подписью Информация о владельце: ФИО: Двоеглазов Семен Иванович Должность: Директор Дата подписания: 01.07.2025 13:45:27 Уникальный программный ключ: 2cc3f5fd1c09cc1a69668dd98bc3717111a1a535

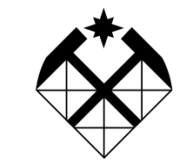

### МИНОБРНАУКИ РОССИИ

Старооскольский филиал федерального государственного бюджетного образовательного учреждения высшего образования «Российский государственный геологоразведочный университет имени Серго Орджоникидзе»

### (СОФ МГРИ)

Кафедра горного дела, экономики и природопользования

# ИНФОРМАЦИОННЫЕ ТЕХНОЛОГИИ В ГОРНОМ ДЕЛЕ

# Методические указания по выполнению курсовой работы для студентов заочной формы обучения специальности 21.05.04 – «Горное дело»

Рекомендовано Ученым советом СОФ МГРИ

Старый Оскол, 2022 г.

# УДК 622.2

Составитель: кандидат технических наук Ростовцева А.А.

Рецензент(ы): кандидат педагогических наук Иванова Т.В.

#### Информационные технологии в горном деле

Методические указания по выполнению курсовой работы для студентов заочной формы обучения специальности 21.05.04 – «Горное дело» / Сост.: А.А.Ростовцева. – Старый Оскол: СОФ МГРИ, 2022. – 11 с.

Методические указания содержат основную информацию для студентов по выполнению курсовой работы по дисциплине «Информационные технологии в горном деле».

Утверждено и рекомендовано к изданию Ученым советом СОФ МГРИ (протокол № 10 от 29 августа 2022 г.).

© А.А.Ростовцева, 2022 г. © СОФ МГРИ, 2022 г. **Цель курсовой работы:** является разработка картографической модели территории в районе заданного железорудного месторождения Курской магнитной аномалии.

## Задачи курсовой работы:

- 1. Разработка и редактирование векторной карты заданной территории, включая создание полигона заданного железорудного месторождения;
- 2. Регистрация одной из геологических карт ВсеГЕИ применительно к заданной территории с помощью расширения ArcView GIS ImageWarp;
- 3. Геопривязка растрового изображения общегеографической карты масштаба 1:100 000 для заданного участка территории методом расчета параметров аффинного преобразования;
- 4. Представление полученной многослойной тематической карты в виде, пригодном для печати и изучения.

## Исходные данные для проектирования:

1. Векторная карта Европы от ESRI.com и картосхема Курской магнитной аномалии;

2. Геологические карты ВсеГЕИ для Белгородской, Курской и Орловской областей, включая 6 типов карт: карты аномального магнитного поля, гравиметрические карты; геологические карты дочетвертичных отложений и четвертичных образований, гидрогеологические карты докайнозойских и кайнозойских отложений;

3. Растровые изображения отдельных листов топографической карты масштаба 1:100 000 для территории Курской магнитной аномалии.

Содержание пояснительной записки (перечень подлежащих разработке заданий): Введение (общая характеристика месторождения), основная часть; 1. Редактирование векторных карт из папки ESRIDATA99 и создание своей собственной полигональной темы МПИ; 2. Описание заданной геологической карты и визуальная оценка пространственных взаимосвязей этой карты со своим полигоном МПИ; 3. Расчет параметров аффинного преобразования топографической карты; 4. Географическая привязка растровых изображений); Заключение (перспективные направления картографических исследований по разработанной модели); Список использованных источников. Графические материалы к пояснительной записке представляются в электронном виде в форме Презентации.

Примерный объём пояснительной записки - не более 10 страниц машинописного текста и презентации - не менее 15 слайдов.

**Перечень графического материала** (состав слайдов Презентации): векторные слои общегеографической карты, отредактированные для заданной территории; картосхема КМА, растровые карты с регистрацией в пространстве КМА и не менее трех видов изображения своего МПИ на фоне векторных карт, заданной геологической карты и заданной топографической карты.

Файлы, отражающие не только конечные, но и промежуточные результаты работы представляются в папке с ФИО исполнителя в составе ПОРТФОЛИО студента.

# Варианты курсовых проектов по дисциплине «Информационные технологии в горном деле»

| Дисциплина «Информационные технологии в горном деле» |                                               |                            |  |  |  |
|------------------------------------------------------|-----------------------------------------------|----------------------------|--|--|--|
| N⁰                                                   | Темы курсовых проектов                        | Базовая геологическая      |  |  |  |
|                                                      |                                               | карта                      |  |  |  |
| 1.                                                   | Разработка картографической модели территории | Карта аномального          |  |  |  |
|                                                      | Лебединского железорудного месторождения      | магнитного поля            |  |  |  |
|                                                      |                                               | Белгородской области       |  |  |  |
| 2.                                                   | Разработка картографической модели территории | Гидрогеологическая карта   |  |  |  |
|                                                      | Приоскольского железорудного месторождения    | докайнозойских отложений   |  |  |  |
|                                                      |                                               | в Белгородской области     |  |  |  |
| 3.                                                   | Разработка картографической модели территории | Гидрогеологическая карта   |  |  |  |
|                                                      | Стойленского железорудного месторождения      | кайнозойских отложений в   |  |  |  |
|                                                      |                                               | Белгородской области       |  |  |  |
| 4.                                                   | Разработка картографической модели территории | Гидрогеологическая карта   |  |  |  |
|                                                      | Яковлевского железорудного месторождения      | кайнозойских отложений в   |  |  |  |
|                                                      |                                               | Белгородской области       |  |  |  |
| 5.                                                   | Разработка картографической модели территории | Геологическая карта        |  |  |  |
|                                                      | Чернянского железорудного месторождения       | дочетвертичных отложений   |  |  |  |
|                                                      |                                               | в Белгородской области     |  |  |  |
| 6.                                                   | Разработка картографической модели территории | Геологическая карта        |  |  |  |
|                                                      | Погромецкого железорудного месторождения      | четвертичных образований в |  |  |  |
|                                                      |                                               | Белгородской области       |  |  |  |
| 7.                                                   | Разработка картографической модели территории | Гидрогеологическая карта   |  |  |  |
|                                                      | Висловского железорудного месторож            | докайнозойских отложений   |  |  |  |
|                                                      |                                               | в Белгородской области     |  |  |  |
| 8.                                                   | Разработка картографической модели территории | Карта аномального          |  |  |  |
|                                                      | Гостищевского железорудного месторождения     | магнитного поля            |  |  |  |
|                                                      |                                               | Белгородской области       |  |  |  |
| 9.                                                   | Разработка картографической модели территории | Гравиметрическая карта     |  |  |  |
|                                                      | Михайловского железорудного месторождения     | Курской области            |  |  |  |
| 10                                                   | Разработка картографической модели территории | Гидрогеологическая карта   |  |  |  |
|                                                      | Михайловского железорудного месторождения     | докайнозойских отложений   |  |  |  |
|                                                      |                                               | в Курской области          |  |  |  |
| 11                                                   | Разработка картографической модели территории | Карта аномального          |  |  |  |
|                                                      | Михайловского железорудного месторождения     | магнитного поля Курской    |  |  |  |
|                                                      |                                               | области                    |  |  |  |
| 12                                                   | Разработка картографической модели территории | Гидрогеологическая карта   |  |  |  |
|                                                      | Михайловского железорудного месторождения     | кайнозойских отложений в   |  |  |  |

|     |                                               | Курской области            |
|-----|-----------------------------------------------|----------------------------|
| 13  | Разработка картографической модели территории | Геологическая карта        |
|     | Михайловского железорудного месторождения     | дочетвертичных отложений   |
|     |                                               | в Курской области          |
| 14  | Разработка картографической модели территории | Карта аномального          |
|     | Новоялтинского железорудного месторождения    | магнитного поля Орловской  |
|     |                                               | области                    |
| 15  | Разработка картографической модели территории | Гидрогеологическая карта   |
|     | Лебединского железорудного месторождения      | кайнозойских отложений в   |
|     |                                               | Белгородской области       |
| 16. | Разработка картографической модели территории | Гидрогеологическая карта   |
|     | Лебединского железорудного месторождения      | докайнозойских отложений   |
|     |                                               | в Белгородской области     |
| 17. | Разработка картографической модели территории | Геологическая карта        |
|     | Лебединского железорудного месторождения      | дочетвертичных отложений   |
|     |                                               | в Белгородской области     |
| 18. | Разработка картографической модели территории | Геологическая карта        |
|     | Лебединского железорудного месторождения      | четвертичных образований в |
|     |                                               | Белгородской области       |
| 19  | Разработка картографической модели территории | Гравиметрическая карта     |
|     | Коробковского железорудного месторождения     | Белгородской области       |

Примечание. Все темы для Лебединского и Михайловского железорудных месторождений отличаются друг от друга по видам геологических карт в исходных данных, которые описаны в индивидуальных Заданиях на курсовой проект. Требования к содержанию, оформлению и представлению курсового проекта однотипны и приведены в каждом Задании. Среди 19-ти индивидуальных Заданий на курсовой проект полностью повторяющихся вариантов нет.

## МЕТОДИКА ВЫПОЛНЕНИЯ РАБОТЫ

**Введение:** следует приводить не только текстовые описания, но и количественные характеристики заданного МПИ: годы разработки, площади, запасы железных руд и др.

#### Редактирование векторных карт.

Прежде чем проводить пространственный анализ растровых и векторных слоев карты, необходимо создать новую, свою собственную векторную карту. Для объектов, представленных на топографической карт месторождения полезных ископаемых, необходимо создать точечный слой МПИ, а для картосхемы КМА - полигональный слой. Базовым действием для редактирования топографической карты является определение высот характерных точек. Для этого необходимо:

1. Из меню *Bud (View)* выбрать *Новая Тема (New Theme*). В появившемся диалоговом окне из нисходящего списка определим тип объекта *Toчкa (Point)* и кликнуть OK.

2. В следующем диалоговом окне указать имя и месторасположение нового шейп-файла, в котором ArcView сохранит данные, которые были добавлены к теме (высоты.shp).

3. Кникнуть *Набор инструментов рисования (Drawing tool palette)* и в нисходящем списке инструментов кликнуть на инструмент *Toчка (Point)*.

4. Когда закончим добавление точек, выберите из меню Тема (Theme) опцию Закончить Редактирование (Stop Editing).

Редактирование темы «реки» на топографической карте

1. Для этого создайте новую тему из меню *Bud (View)* выбрать *Новая Тема (New Theme)*. В появившемся диалоговом окне из нисходящего списка определим тип объекта *Линия (Line)* и кликнуть ОК.

2. Укажите имя и месторасположение нового шейп-файла, в котором ArcView сохранит данные *(реки.shp)*.

3. Выберите инструмент линия

#### Редактирование векторного слоя:

- 1. Для редактирования векторного слоя, необходимо создать новую тему из меню *Bud (View)* выбрать *Новая Тема (New Theme)*. В появившемся диалоговом окне из нисходящего списка определим тип объекта *Полигон (Polygon)* и кликнуть OK.
- 2. Указываем имя и месторасположение нового шейп-файла, в котором ArcView сохранит данные (полигон.shp).

3. Затем надо выбрать инструмент *полигон* и нарисовать на карте полигон Михайловского железорудного месторождения.

#### Расчет параметров аффинного преобразования.

Выполнять привязку заданной топографической карты следует с помощью аффинного преобразования, потому что карта очень насыщена символами и поэтому привязать ее с помощью ImageWarp невозможно.

Каждый раз, когда рисуется изображение, преобразования из координат изображения в земные координаты выполняются на основе следующих источников:

Файл окружения (world file) Заглавный файл (header file) Информация о строках/столбиках изображения Аффинное преобразование базируется на шести параметров: 0.000127291242362– размер пикселя в единицах карты по оси Х 0.00000000000000 значение поворота для строчки 0.00000000000000 значение поворота для столбика -0.000077262180974 размер пикселя в единицах карты по оси У 35.000 52.67(4)

**Расчетные формулы** для вычисления параметров аффинного преобразования:

ΔX=(Х°лв-Х°пн)/(Хлв.пкс-Хпн.пкс)
ΔY=(Y°лв-Y°пн)/(Yлв.пкс-Yпн.пкс)

Затем в ArcView следует открыть файл со всеми координатами и сохранить его.

#### Географическая привязка растровых изображений.

Картосхему КМА, полученную из Интернет-ресурсов, следует привязывать с помощью расширения ImageWarp. Привязка КМА осуществлена путем подсчета координат точек на JPEG файле и перенос этих точек в проект по вычисленным координатам. Данный метод является одним из самых простых и быстрых методов пространственной привязки растровых данных не требующий отдельного программного обеспечения, кроме бесплатно распространяемого расширения *ImageWarp* для Arcview. Для этого необходимо установить расширение *ImageWarp*. Обратите внимание, что для работы с ним необходим модуль *Spatial Analyst* 

Откройте сессию *ImageWarp*: Проект - *ImageWarp*\*ImageWarp* session. Для этого сделайте активным менеджер проекта и выберите из меню *ImageWarp*.

Укажите какой растр вы хотите привязать *Image to be rectified*, и тему, которая будет использоваться в качестве основы к которой будете привязывать растр *Theme to rectify to*. В качестве опорной темы может использоваться как растр так и векторный слой

ImageWarp переводит растр в грид - растровую модель данных используемую Spatial Analyst'ом. Грид может быть перепроектирован методами Spatial Analyst. После трансформации грид переводится в растр обратно и сохраняется в нужном формате.

Приложение 1. Титульный лист пояснительной записки

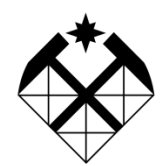

#### МИНОБРНАУКИ РОССИИ Старооскольский филиал федерального государственного бюджетного образовательного учреждения высшего образования «Российский государственный геологоразведочный университет имени Серго Орджоникидзе» (СОФ МГРИ)

Кафедра «Прикладной геологии, технологии поисков и разведки МПИ»

# КУРСОВАЯ РАБОТА

#### тема

по дисциплине «»

Выполнил студент гр.\_\_\_\_

<подпись>

И.О.Ф.

Руководитель

<подпись>

И.О.Ф.

«\_\_\_»\_\_\_\_20\_\_\_г.

Старый Оскол 20\_\_\_

Приложение 2. Форма задания на выполнение курсовой работы

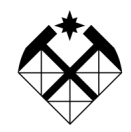

#### МИНОБРНАУКИ РОССИИ Старооскольский филиал федерального государственного бюджетного образовательного учреждения высшего образования «Российский государственный геологоразведочный университет имени Серго Орджоникидзе» (СОФ МГРИ)

Кафедра «Прикладной геологии, технологии поисков и разведки МПИ»

# ЗАДАНИЕ НА ВЫПОЛНЕНИЕ КУРСОВОЙ РАБОТЫ

студенту группы \_\_\_\_\_

(Ф.И.О.)

1. Тема проекта (работы): \_\_\_\_\_

2. Срок сдачи студентом законченного проекта (работы) \_\_\_\_\_

3. Исходные данные к проекту (работе): \_\_\_\_\_

*4. Содержание пояснительной записки* (перечень подлежащих разработке вопросов): введение, основная часть (раскрывается структура основной части), заключение, список использованных источников, приложения.

Примерный объём пояснительной записки \_\_\_\_\_ страниц машинописного текста.

**5.** *Перечень графического материала* (с указанием обязательных чертежей и плакатов):

6. Консультанты \_\_\_\_\_

7. Дата получения задания: «\_\_\_».\_\_\_\_20\_ г.

| Руководитель               |          |        |  |
|----------------------------|----------|--------|--|
| (подпі                     | сь) (.   | И.О.Ф) |  |
| Задание принял к исполнени | ію       |        |  |
| (подпись)                  | (И.О.Ф.) |        |  |

# СОДЕРЖАНИЕ

Учебное издание

#### А.А. Ростовцева

#### Методические указания

Компьютерная верстка А.А. Ростовцева

| Подписано в печать2022 | Бумага офсетная |       |
|------------------------|-----------------|-------|
| Формат 60×90 1/16      | Печать офсетная |       |
| Учизд.л.0,4            |                 |       |
| Per. №                 | Тираж 100 экз.  | Заказ |

Отпечатано с авторского оригинала в редакционно-издательском отделе СОФ МГРИ Старый Оскол, ул. Ленина 14/13